## **OMERO** data sharing

Sometimes it is needed to access the same data in different groups. To avoid data duplication it is possible to create so called hardlinks that lead to different object IDs within OMERO, while the physical, underlying data is not replicated. Hardlinks can be deleted individually without affecting the physical data. Only when the very last hardlink is deleted, the physical data gets deleted. The individual objects have distinct annotations within OMERO and can be therefore handled independently.

## Step-by-step guide: How can I **share** images between different groups without duplicating the data completely?

## Main steps:

- 1. Create hardlinks
- 2. Move hardlinks to another group

## **Detailed description:**

- First you have to select the Dataset(s) or Image(s) you would like to share across different groups. You can select one or multiple (use "Shift") objects, but only of type "Dataset" or "Image" (Projects are not supported).
- Call the "Duplicate Across Groups" script.

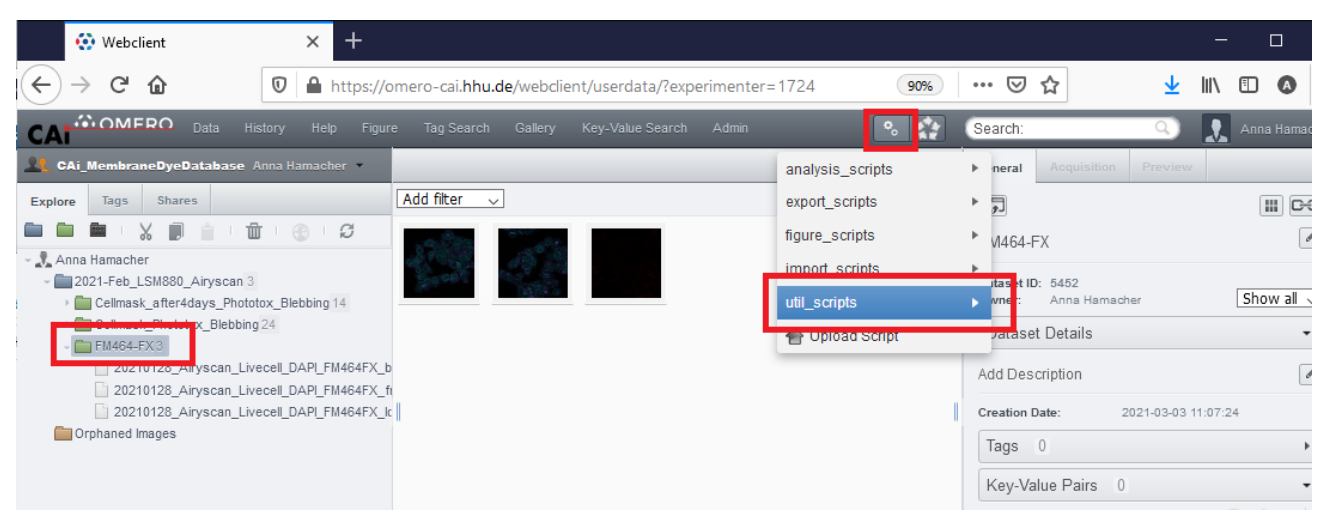

| 😯 Webclient 🛛 🗙 🕂                                                                                                    |                                                                                                    |                          |                          | - 0            |
|----------------------------------------------------------------------------------------------------|----------------------------------------------------------------------------------------------------|--------------------------|--------------------------|----------------|
| ← → C <sup>4</sup>                                                                                                    | omero-cai. <b>hhu.de</b> /webclient/userdata/?experimenter                                                                                                    | =1724 90%                | ··· ⊘ ☆                  | <u> </u>       |
| CAI Data History Help Figu                                                                                                    |                                                                                                    | ۰ 🏩                      | Search: Q                | 🕽 🔝 Anna Hamac |
| 👥 CAi_MembraneDyeDatabase Anna Hamacher 💌                                                                                              |                                                                                                    | <ul> <li>back</li> </ul> | neral Acquisition Previ  | ew             |
| Explore Tags Shares                                                                                                    | Add filter 🗸                                                                                                    | Channel Offsets          | R                        |                |
|                                                                                                    | and the second second se | Combine Images           | VI464-FX                 | 0              |
| - J. Anna Hamacher                                                                                                    |                                                                                                    | Dataset To Plate         | 415 5450                 |                |
| <ul> <li> <sup>2</sup> 2021-reb_LSmool_Airyscan 5     </li> <li> <sup>2</sup> Cellmask_after4days_Phototox_Blebbing 14     </li> </ul> |                                                                                                    | Duplicate Across Groups  | naset ID: 5452           | Show all       |
| Cellmask_Phototox_Blebbing 24                                                                                                    |                                                                                                    | Images From ROIs         | Jataset Details          | •              |
| PM404-FX3 20210128_Airyscan_Livecell_DAPI_FM464FX_I                                                                                    | D                                                                                                    | Move Annotations         | Id Description           |                |
| 20210128_Airyscan_Livecell_DAPI_FM464FX_                                                                                               | Fi II                                                                                                    |                          |                          |                |
| 20210128_Airyscan_Liveceii_DAPI_FM464FX_I                                                                                              | c                                                                                                    |                          | Creation Date: 2021-03-0 | 03 11:07:24    |
| Orphaned images                                                                                                    |                                                                                                    |                          | Tags 0                   | Þ              |
|                                                                                                    |                                                                                                    |                          | Koy Value Paire 0        | -              |

• Run the script.

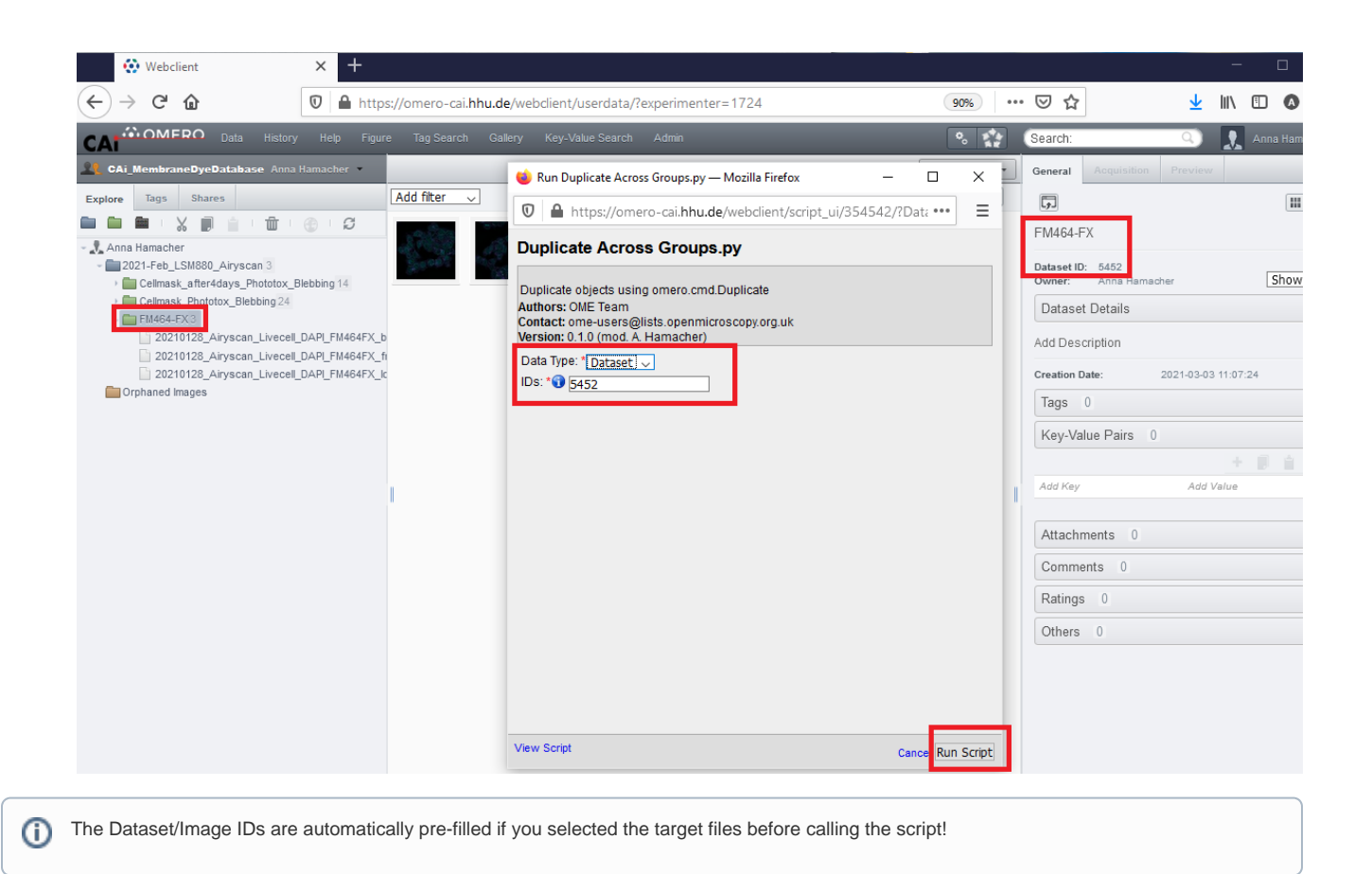

• The progress can be seen in the "Activities" log.

| 😯 Webclient                                                                                                    | × +                                                                |                                                                                           | - 0         |
|----------------------------------------------------------------------------------------------------|--------------------------------------------------------------------|-------------------------------------------------------------------------------------------|-------------|
| $\leftarrow$ $\rightarrow$ C $\textcircled{0}$                                                                                                    | 🛛 🖴 https://omero-cai.hhu.de/webclient/userdata/?experimenter=1724 | 90% \cdots 🗵 🏠                                                                            | 👱 III\ 🗉 🚳  |
| CALIONERO Data History                                                                                                    | Help Figure Tag Search Gallery Key-Value Search Admin              | 🗞 🚮 Search:                                                                               | 🔍 👤 Anna Ha |
| L CAi_MembraneDyeDatabase Anna Han                                                                                                    | amacher •                                                          | Activities                                                                                | Clear List  |
| Explore Tags Shares                                                                                                    | Add filter 🗸                                                       | Supplicate Across Groups                                                                  |             |
| Anna Hamacher     2021-Feb_LSM880_Airyscan 3     Celmask_after4days_Phototox_Blebbing24     Celmask_phototox_Blebbing24     Extended Example and the second second se | bbing 14<br>APL_FM464FX_b<br>APL_FM464FX_ft<br>APL_FM464FX_tt      | FM464-FX Dataset ID: 5452 Owner: Anna Hamu Dataset Details Add Description Creation Date: | acher Show  |
| Crphaned Images                                                                                                    |                                                                    | Tags 0                                                                                    |             |

 Refresh your browser. Duplicated Datasets appear without project in your group's Data, while duplicated single Images appear in the "Orphaned Images" folder.

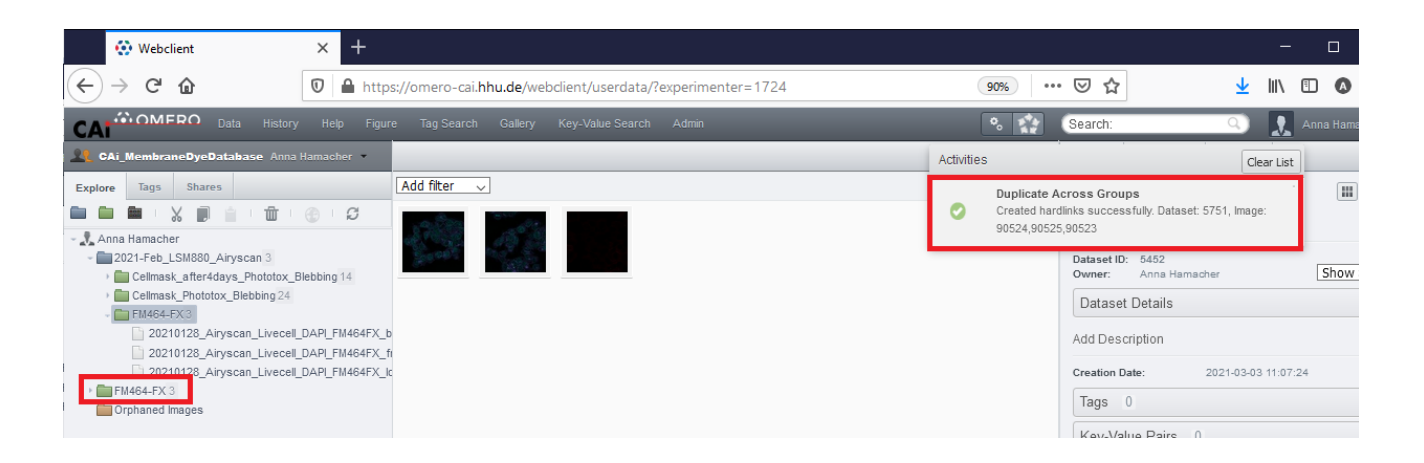

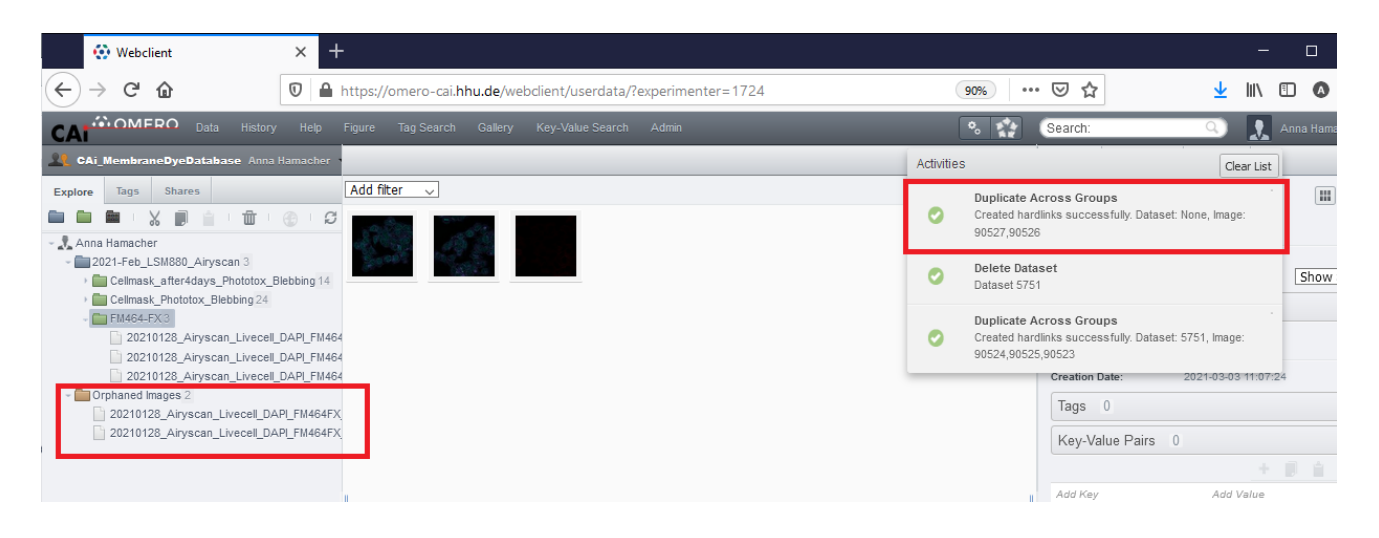

• User right-click on the duplicated object to use "Move to Group".

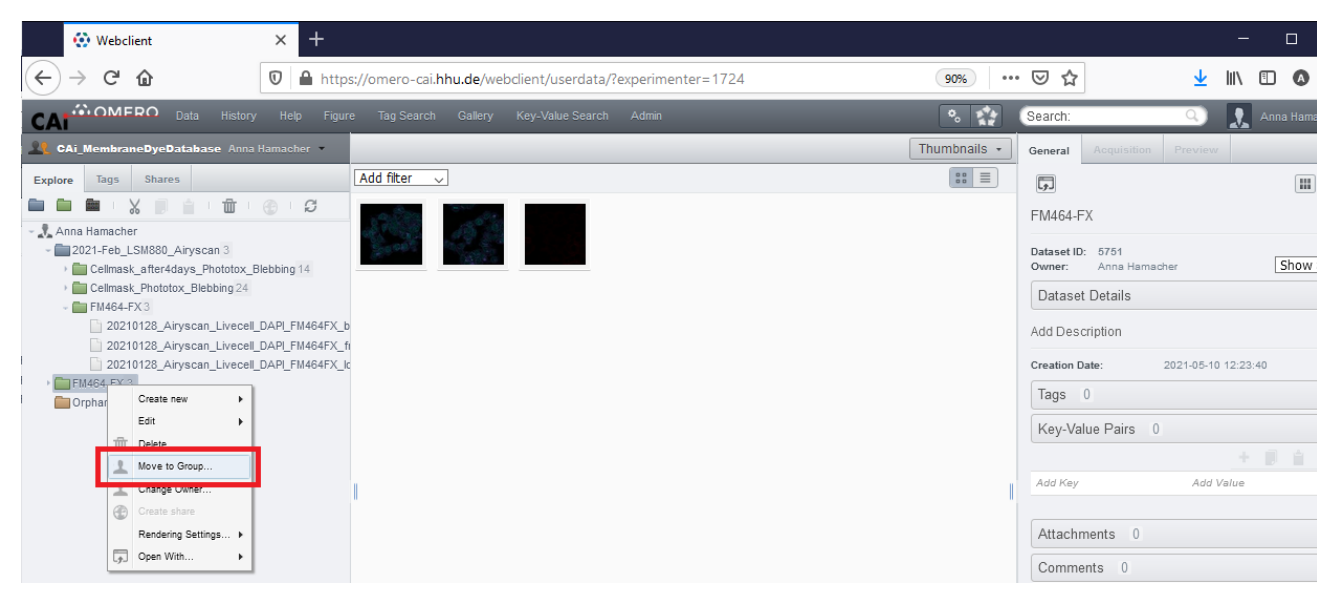

· Select the target group (only groups are displayed, that are associated with your user).

| Move to Group                     | × |
|-----------------------------------|---|
| Please choose target group below: | ^ |
| LLAG_Beller                       |   |
| LAG_Schmitt                       |   |
| LCAi-Modul_WS19-20                |   |
| CAHModu[_WS20_21                  |   |
|                                   |   |
| 1 default                         |   |
| £system                           | ~ |
| Cancel O                          | к |

• Select the target project or create a new one. The system will only list Projects that are owned by your user.

| Move to Group                       |        | ×  |
|-------------------------------------|--------|----|
| Move data owned by Anna Hamacher.   |        |    |
| Please choose target group below:   |        |    |
| Move: 1 Dataset, 3 Images           |        |    |
| Choose target Project in new Group: |        |    |
| New                                 | Cancel | ок |

• Refresh your browser to see that the images have been moved successfully. The Activies Log will also contain information about the progress.

| 😯 Webclient                                                                                                    | × +                                                                |                                                                                      | - 0                     |
|----------------------------------------------------------------------------------------------------|--------------------------------------------------------------------|--------------------------------------------------------------------------------------|-------------------------|
| ← → ♂ ଢ                                                                                                    | ♥ A https://omero-cai.hhu.de/webclient/userdata/?experimenter=1724 | 90% … 🛛 🕁                                                                            | 👱 III\ 🗊 🔕              |
| CATO DAta History                                                                                                  | Help Figure Tag Search Gallery Key-Value Search Admin              | 🗞 😭 Search:                                                                          | 🔍 👤 Anna Hama           |
| <b>22</b> CAi_MembraneDyeDatabase Anna                                                                             | Hamacher •                                                         | Activities                                                                           | Clear List              |
| Explore Tags Shares                                                                                                | Add filter ↓                                                       | Move to Group 'CAi_CAi'<br>Image moved to Group 'CAi_CAi' SI                         | s These in<br>How Image |
| Anna Hamacher     Z021-Feb_LSM880_Airyscan 3     Orphaned mages 1     Z0210128_Airyscan_Livecel_DAPL_FM464FX_long_ |                                                                    | Created hardlinks successfully. Da 90527,90526                                       | itaset: None, Image:    |
|                                                                                                    |                                                                    | Oelete Dataset<br>Dataset 5751                                                       |                         |
|                                                                                                    |                                                                    | Duplicate Across Groups     Created hardlinks successfully. Da     90524,90525,90523 | Itaset: 5751, Image:    |

Related articles

- OMERO upload (OMERO.insight)
  OMERO download
- OMERO search
- OMERO web linkOMERO data sharing